## How to update your bank details

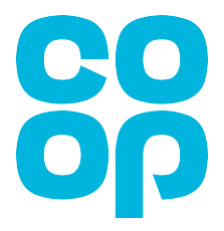

Below is the page you will see when you first log in to MyHR (<u>http://myhr.coop.co.uk</u>).

Note: Please be aware that screen colours may vary (don't worry if the screen you see may not be coloured red as shown below).

| ≡ 88 | Q                                                  |                   |   | 습 ☆ 우 🐠 |
|------|----------------------------------------------------|-------------------|---|---------|
|      | Good afternoon, Mk                                 | KJEWL Doe!        |   |         |
|      |                                                    | APPS              |   |         |
|      | View Payslips View Documents (Payslips, P60, P11D) | My Details My Pay | + |         |
|      | Show More                                          |                   |   |         |

## Updating your bank details

Click on this link – My Pay

This will take you to the screen below.

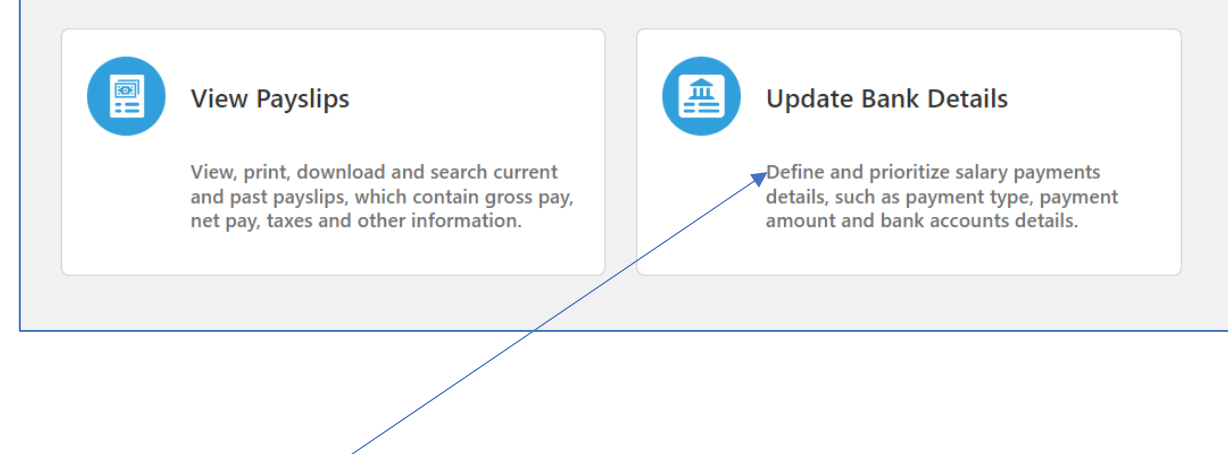

Click on Update Bank Details

## You'll then see the following screen.

## Click on **ADD**

| Bank Accounts  |        | + Add |
|----------------|--------|-------|
| 12345678       | Active |       |
| 010203         |        |       |
| 01.Jun.2022    |        |       |
| United Kingdom |        |       |
|                |        |       |

| Bank Accounts          Account Number       12345678         *Account Holder       A N Other         *Sort Code       010203 | ▲ <u>S</u> ave <u>C</u> ancel |
|----------------------------------------------------------------------------------------------------|-------------------------------|
| Enter account number, Account holder and Sort Code                                                                           | Click SAVE                    |

Once you have entered your bank details you **MUST** also add a payment method. You will get the below warning shortly after saving.

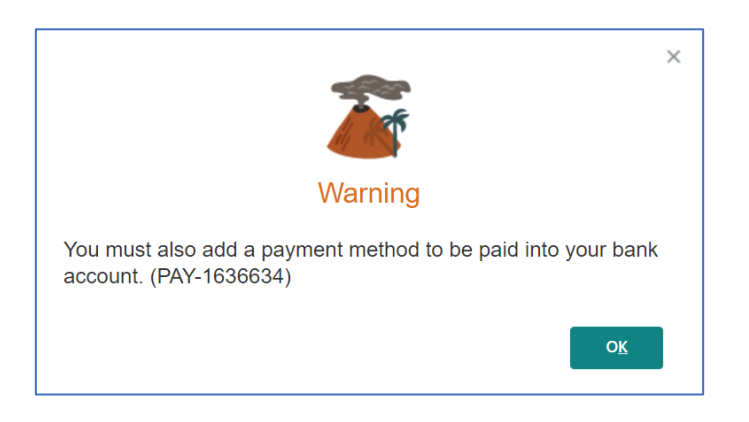

| My Payment Methods |                         |                         | + Add                      |
|--------------------|-------------------------|-------------------------|----------------------------|
|                    |                         |                         |                            |
| ∕ly Payment N      | <b>Nethods</b>          |                         |                            |
|                    | *What do you want to ca | II this payment method? | <u>Save</u> <u>C</u> ancel |
|                    |                         |                         |                            |
|                    | *Payment Type           |                         |                            |
|                    | BACS                    | ~                       |                            |
|                    | *Payment Amount         |                         |                            |
|                    | Percentage              | ~ %                     |                            |
|                    | *Bank Account           |                         |                            |
|                    | 161217 10010101         | ~                       |                            |
| Current Account    |                         | Remaining Pay           |                            |
| BACS               |                         | itemaning ray           |                            |
| 161217             |                         |                         |                            |
| 10010101           |                         |                         |                            |
|                    |                         |                         |                            |

Input what you want to call your payment method.

This can be something of your choice for example, your name, current/personal/savings account etc.

Please ensure you also add the **percentage as 100%** in the required field.

Click SAVE

And that's it, your bank details will now be updated.

Please remember, to access My HR and view the screens detailed in this guide, please type <u>http://myhr.coop.co.uk</u> into your web browser.